### **คู่มือการใช้งาน** ระบบสารบรรณอิเล็กทรอนิกส์ - การสร้างหนังสือ - การส่งหนังสือ - การออกเลงคำสั่งจังหวัด

ปรับปรุง ณ 19 ธันวาคม 2566

สำหรับราชการส่วนภูมิภาค 41 หน่วยงาน

## SARABAN

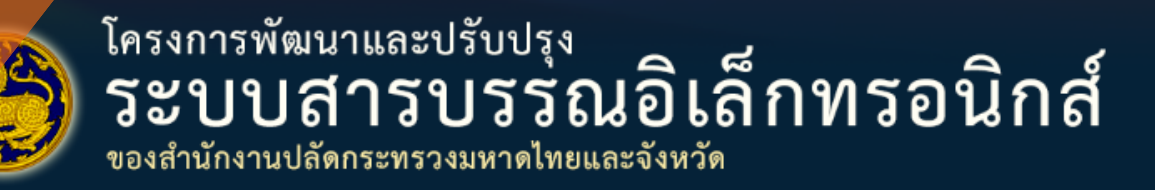

© 2018 สำนักงานปลัดกระทรวงมหาดไทย - ถนนอัษฎางค์ เขตพระนคร กรุงเทพฯ 10200 โทรศัพท์: 0 - 2222 - 1141-55

| ส่านราชการสังกัดกนิกาด /1 | หม่ายงาม | สำหรับการสร้าง | าหบังสือ/การส่งหา | เ้งสือ/การออกเอง    | <b>ตดำสั่ง</b> |
|---------------------------|----------|----------------|-------------------|---------------------|----------------|
|                           |          |                |                   | a 4610/11130 011661 | 011 161 1      |

| ที่ | กระทรวง                                    | หน่วยงาน                                                 | เลขหนังสือ   |
|-----|--------------------------------------------|----------------------------------------------------------|--------------|
| 1   | สำนักนายกรัฐมนตรี                          | สำนักงานประชาสัมพันธ์จังหวัดเพชรบูรณ์                    | พช 0001/     |
| 2   | กระทรวงกลาโหม                              | สำนักงานสัสดีจังหวัดเพชรบูรณ์                            | พช 0002/     |
| 3   | กระทรวงการคลัง                             | สำนักงานคลังจังหวัดเพชรบูรณ์                             | พช 0003/     |
| 4   | กระทรวงการท่องเที่ยวและกีฬา                | สำนักงานการท่องเที่ยวและกีฬาจังหวัดเพชรบูรณ์             | พช 0004/     |
| 5   | กระทรวงการพัฒนาสังคมและความมั่นคงของมนุษย์ | สำนักงานพัฒนาสังคมและความมั่นคงของมนุษย์จังหวัดเพชรบูรณ์ | พช 0005/     |
| 6   | กระทรวงเกษตรและสหกรณ์                      | สำนักงานเกษตรและสหกรณ์จังหวัดเพชรบูรณ์                   | พช 0006/     |
| 7   | กระทรวงเกษตรและสหกรณ์                      | สำนักงานประมงจังหวัดเพชรบูรณ์                            | พช 0007/     |
| 8   | กระทรวงเกษตรและสหกรณ์                      | สำนักงานปศุสัตว์จังหวัดเพชรบูรณ์                         | พช 0008/     |
| 9   | กระทรวงเกษตรและสหกรณ์                      | สำนักงานเกษตรจังหวัดเพชรบูรณ์                            | พช 0009/     |
| 10  | กระทรวงเกษตรและสหกรณ์                      | สำนักงานสหกรณ์จังหวัดเพชรบูรณ์                           | พช 0010/     |
| 11  | กระทรวงเกษตรและสหกรณ์                      | สำนักงานการปฏิรูปที่ดินจังหวัดเพชรบูรณ์                  | พช 0011/     |
| 12  | กระทรวงคมนาคม                              | สำนักงานขนส่งจังหวัดเพชรบูรณ์                            | พช 0012/     |
| 13  | กระทรวงดิจิทัลเพื่อเศรษฐกิจและสังคม        | สำนักงานสถิติจังหวัดเพชรบูรณ์                            | พช 0013/     |
| 14  | กระทรวงทรัพยากรธรรมชาติและสิ่งแวดล้อม      | สำนักงานทรัพยากรธรรมชาติและสิ่งแวดล้อมจังหวัดเพชรบูรณ์   | พช 0014/     |
| 15  | กระทรวงพลังงาน                             | สำนักงานพลังงานจังหวัดเพชรบูรณ์                          | พช 0015/     |
| 16  | กระทรวงพาณิชย์                             | สำนักงานพาณิชย์จังหวัดเพชรบูรณ์                          | พช 0016/     |
| 17  | กระทรวงมหาดไทย                             | สำนักงานจังหวัดเพชรบูรณ์                                 | พช 0017/     |
| 18  | กระทรวงมหาดไทย                             | ที่ทำการปกครองจังหวัดเพชรบูรณ์กลุ่มงานปกครอง             | พช 0018.1/   |
| 19  | กระทรวงมหาดไทย                             | สำนักงานพัฒนาชุมชนจังหวัดเพชรบูรณ์                       | พช 0019/     |
| 20  | กระทรวงมหาดไทย                             | สำนักงานที่ดินจังหวัดเพชรบูรณ์                           | พช 0020/     |
| 21  | กระทรวงมหาดไทย                             | สำนักงานป้องกันและบรรเทาสาธารณภัยจังหวัดเพชรบูรณ์        | พช 0021/     |
| 22  | กระทรวงมหาดไทย                             | สำนักงานโยธาธิการและผังเมืองจังหวัดเพชรบูรณ์             | พช 0022/     |
| 23  | กระทรวงมหาดไทย                             | สำนักงานส่งเสริมการปกครองท้องถิ่นจังหวัดเพชรบูรณ์        | พช 0023/     |
| 24  | กระทรวงยุติธรรม                            | สำนักงานยุติธรรมจังหวัดเพชรบูรณ์                         | พช 0024/     |
| 25  | กระทรวงยุติธรรม                            | สำนักงานคุมประพฤติจังหวัดเพชรบูรณ์                       | พช 0025/     |
| 26  | กระทรวงยุติธรรม                            | สำนักงานคุมประพฤติจังหวัดเพชรบูรณ์สาขาหล่มสัก            | พช 0025.1/   |
| 27  | กระทรวงยุติธรรม                            | สำนักงานบังคับคดีจังหวัดเพชรบูรณ์                        | พช 0026/     |
| 28  | กระทรวงยุติธรรม                            | สำนักงานบังคับคดีจังหวัดเพชรบูรณ์ สาขาหล่มสัก            | พช 0026.01/  |
| 29  | กระทรวงยุติธรรม                            | สำนักงานบังคับคดีจังหวัดเพชรบูรณ์ สาขาวิเชียรบุรี        | พช 0026.02/  |
| 30  | กระทรวงยุติธรรม                            | เรือนจำจังหวัดเพชรบูรณ์                                  | พช 0027/     |
| 31  | กระทรวงยุติธรรม                            | เรือนจำอำเภอหล่มสัก                                      | พช 0027.1/   |
| 32  | กระทรวงแรงงาน                              | สำนักงานแรงงานจังหวัดเพชรบูรณ์                           | พช 0028/     |
| 33  | กระทรวงแรงงาน                              | สำนักงานจัดหางานจังหวัดเพชรบูรณ์                         | พช 0029/     |
| 34  | กระทรวงแรงงาน                              | สำนักงานสวัสดิการและคุ้มครองแรงงานจังหวัดเพชรบูรณ์       | พช 0030/     |
| 35  | กระทรวงแรงงาน                              | สำนักงานประกันสังคมจังหวัดเพชรบูรณ์                      | พช 0031/     |
| 36  | กระทรวงวัฒนธรรม                            | สำนักงานวัฒนธรรมจังหวัดเพชรบูรณ์                         | พช 0032/     |
| 37  | กระทรวงศึกษาธิการ                          | สำนักงานศึกษาธิการจังหวัดเพชรบูรณ์                       | ศธ 0294/     |
| 38  | กระทรวงสาธารณสุข                           | สำนักงานสาธารณสุขจังหวัดเพชรบูรณ์                        | พช 0033/     |
| 39  | กระทรวงสาธารณสุข                           | โรงพยาบาลเพชรบูรณ์                                       | พช 0033.201/ |
| 40  | กระทรวงอุตสาหกรรม                          | อุตสาหกรรมจังหวัดเพชรบูรณ์                               | พช 0034/     |
| 41  | สำนักงานพระพุทธศาสนาแห่งชาติ               | สำนักงานพระพุทธศาสนาจังหวัดเพชรบูรณ์                     | พช 0035/     |

#### สารบัญ

| 1. การสร้างหนังสือหน้า           | 1  |
|----------------------------------|----|
| - การออกเลขหนังสือ (จังหวัด)หน้า | 5  |
| - การออกเลขหนังสือไม่เวียนหน้า   | 6  |
| - การออกเลขหนังสือเวียนหน้า      | 7  |
| - เงื่อนไขการออกเลขหนังสือหน้า   | 7  |
| 2. ขั้นตอนการแนบไฟล์หน้า         | 8  |
| 3. ขั้นตอนการส่งหนังสือหน้า      | 10 |
| 4. การออกเลขคำสั่งจังหวัดหน้า    | 13 |

#### การสร้างหนังสือ สำหรับส่วนราชการสังกัดภูมิภาค 41 หน่วยงาน

- 1. การสร้างหนังสือ
  - 1) คลิกเมนูสร้างหนังสือ (จังหวัด)

| 🖿 สร้า                 | างหนัง | เสือ                      | - |                |                 |         |                       |                             |                                              |           |
|------------------------|--------|---------------------------|---|----------------|-----------------|---------|-----------------------|-----------------------------|----------------------------------------------|-----------|
| 0                      | สร้าง  | งหนังสือ(จังหวัด)         |   |                |                 |         |                       |                             |                                              |           |
| 🈂 สารบรรณอิเล็กทร      | อนิกส์ | :                         | - |                |                 |         |                       | นางสาวตะวัน<br>สำนักงานประช | ปภัส เปี่ยมคุณตักษ<br>าสัมพินธ์จังหวัดเพชรบู | สณ์ 😫 ออก |
| บทบาท ธุรการสำนัก(ส่ว. |        | <b>Q</b> เงื่อนไขการค้นหา |   |                |                 |         |                       |                             |                                              |           |
| 🗙 หน้าแรก              |        |                           |   |                |                 |         |                       |                             |                                              |           |
| ลงรับหนังสือ           | •      |                           |   |                | ปีสร้างหนังสื   | 9:      |                       |                             |                                              |           |
| สร้างหนังสือ           | • I    |                           |   |                | 2566            |         |                       |                             |                                              |           |
|                        |        | เลขที่หนังสือ:            |   |                | ลงวันที่: *     |         |                       |                             |                                              |           |
| ออกเลขที่หนังสือ       |        | s/#241 0.0002001/s120.    |   |                | 180.00          |         |                       |                             |                                              |           |
| สำรองเอข               |        | ค้นหาประเภทหนังสือ        |   |                | •               |         |                       |                             |                                              |           |
| ติดตามเส้นทางหนังสือ   | ·      | สมุดทะเบียน:              |   | เลขทะเบียนส่ง: |                 |         | หนังสือลงวันที่: *    |                             |                                              |           |
| งาน                    |        | เลือกสมุดทะเบียน          |   | • 0            |                 |         |                       |                             |                                              |           |
| งเกินกำหนด             |        |                           |   | + เพิ่ม        | 🔍 ค้นหา 🛛 😣 ล้า | เข้อมูล |                       |                             |                                              |           |
|                        |        | ผลการค้นหาจากสมุดทะเบียน  |   |                |                 |         |                       |                             |                                              |           |
|                        |        | ลำดับที่                  |   | รายการ         |                 |         | ประเภทสมุด<br>ทะเบียน | เลขทะเบียน<br>ส่ง           | สถานะหนังสือ                                 | ดำเนินการ |
|                        |        |                           |   |                | ไม่มีข้อมูล     |         |                       |                             |                                              |           |

2) คลิกปุ่ม "เพิ่ม"

🔍 ค้นหา 😣 ล้างข้อมูล

| ไระเภทหนังสือ:<br>ลขที่หนังสือ: * | หนังสือภายใน<br>เลขที่หนังสือ | 2.1)                     | •    | ∠.∠)<br>การดำเนินการ: หนังสือลงวันที่: * | <ul> <li>สิ้นสุดการดำเนินก</li> <li>18 ธ.ค. 2566</li> </ul> | การ 💿 อยู่ระหว่างการดำเนินกา'<br>4) | ž      |
|-----------------------------------|-------------------------------|--------------------------|------|------------------------------------------|-------------------------------------------------------------|-------------------------------------|--------|
| ขึ้นความลับ:                      | ปกติ 2.5)                     | 2.3)                     | •    | ขั้นความเร็ว:                            | ปกติ 2.5)                                                   | • • •                               |        |
| าก (ชื่อหน่วยงาน): *              | สำนักงานประชาส                | สัมพันธ์จังหวัดเพชรบูรณ์ | 2.6) |                                          |                                                             |                                     | ⊗ - +  |
| ง (ชื่อหน่วยงาน): *               | ถึงหน่วยงาน                   | 2.7)                     |      |                                          |                                                             |                                     |        |
| รื่อง: *                          | 2.8)                          |                          |      |                                          |                                                             |                                     |        |
| รียน (บุคคลหรือชื่อตำแหน่ง):      | 2.9)                          |                          |      |                                          |                                                             |                                     |        |
| อกสารอ้างถึง: 2.10)               |                               |                          |      |                                          |                                                             |                                     | + m    |
| ที่ เลขา่                         | ไหนังสือ                      | ลงวันที่                 |      | เรื่อง                                   |                                                             | จากหน่วยงาน                         | คำสั่ง |

#### 2.1) เลือกประเภทหนังสือ ประกอบด้วย

- หนังสือภายนอก
- หนังสือภายใน
- หนังสือประทับตรา
- หนังสือสั่งการ/คำสั่ง
- หนังสือประชาสัมพันธ์
- หนังสือที่เจ้าหน้าที่ทำขึ้น หรือรับไว้เป้นหลักฐานในราชการ
- ประกาศจังหวัด

#### ้โดยหลักแล้วส่วนราชการทั้ง 41 หน่วยงาน จะสร้างหนังสือภายนอก/ประทับตรา/สั่งการคำสั่ง/ประกาศจังหวัด

| หนังสือภายนอก                                             |  |  |  |  |  |
|-----------------------------------------------------------|--|--|--|--|--|
| หนังสือภายนอก                                             |  |  |  |  |  |
| หนังสือภายใน                                              |  |  |  |  |  |
| หนังสือประทับตรา                                          |  |  |  |  |  |
| หนังสือสั่งการ/คำสั่ง                                     |  |  |  |  |  |
| หนังสือประชาสัมพันธ์                                      |  |  |  |  |  |
| หนังสือที่เจ้าหน้าที่ทำขึ้น หรือรับไว้เป็นหลักฐานในราชการ |  |  |  |  |  |
| อื่น ๆ                                                    |  |  |  |  |  |
| ประกาศจังหวัด                                             |  |  |  |  |  |
|                                                           |  |  |  |  |  |

#### 2.2) ระบุการดำเนินการ

| i       | การดำเนินการ:                       | 🔵 สิ้นสุดก           | ารดำเนินการ 💽 | ) อยู่ระหว่างการดำเ               | นินการ |   |   |  |  |
|---------|-------------------------------------|----------------------|---------------|-----------------------------------|--------|---|---|--|--|
| 2.3)    | ระบุเลขที่หา                        | <b>มังสือของหน่ว</b> | ยงาน          |                                   |        |   |   |  |  |
|         | เลขที่หนังสือ: "                    | •                    | พช 0001/      |                                   |        | ⊗ | • |  |  |
| 2.4)    | ระบุหนังสือ                         | ลงวันที่             |               |                                   |        |   |   |  |  |
|         | หนังสือลงวันที่                     | :* 18 ธ.ค. 250       | 56            |                                   |        |   |   |  |  |
| 2.5)    | 2.5) ระบุ ชั้นความลับ/ ชั้นความเร็ว |                      |               |                                   |        |   |   |  |  |
| ชั้นควา | ມຄັບ:                               | ปกติ                 |               | <ul> <li>ชั้นความเร็ว:</li> </ul> | ปกติ   |   |   |  |  |

#### 2.6) จาก (ชื่อหน่วยงาน) : ระบบจะแสดงอัตโนมัติ

จาก (ชื่อหน่วยงาน): \*

สำนักงานประชาสัมพันธ์จังหวัดเพชรบูรณ์

#### 2.7) ถึง (ชื่อหน่วยงาน) : สามารถเลือกส่วนราชการ

| ถึง (ชื่อหน่วยงาน): *       | ทุกส่วนราชการ. 🗙 |  |
|-----------------------------|------------------|--|
| 2.8)เรื่อง : ระบุชื่อเรื่อง |                  |  |
| เรื่อง: *                   | ทดสอบระบบ        |  |

#### 2.9) เรียน (บุคคลหรือชื่อตำแหน่ง): (กรอกหรือไม่กรอกก็ได้)

| -        | , 440 .              |  |
|----------|----------------------|--|
| 15891    | (บดดอหรือข้อตาแหบง)- |  |
| 6 a O 16 |                      |  |

#### 2.10) เอกสารอ้างถึง : (กรอกหรือไม่กรอกก็ได้)

#### กรณีที่หน่วยงานเคยออกเลขในระบบฯ จะสามารถใส่เอกสารอ้างถึงได้โดยคลิกที่ปุ่มเพิ่ม โดยระบบจะ แสดงเลขหนังสือที่เคยออกไปแล้ว เอกสารอ้างถึง:

|    |               |          |        |             | + เพิ่ม |
|----|---------------|----------|--------|-------------|---------|
| Ŷİ | เลขที่หนังสือ | ลงวันที่ | เรื่อง | จากหน่วยงาน | คำสั่ง  |
| 1  | ระบุคำค้นหา 🗸 |          |        |             |         |

#### 3) ส่วนอื่นๆ ที่ใส่หรือไม่ใส่ก็ได้

| สิ่งที่ส่งมาด้วย:   |                                |
|---------------------|--------------------------------|
| วัตถุประสงค์:       |                                |
| รายละเอียด:         |                                |
| สาระสำคัญ:          |                                |
| ตอบกลับภายใน (วัน): | หากไม่กำหนดระยะเวลา กรุณาใส่ 0 |
| วันที่ตอบกลับ:      |                                |
| URL:                |                                |
| ชื่อผู้ปฏิบัติงาน:  |                                |
| หมายเหตุ:           |                                |

 4) การเพิ่มเอกสารแนบไฟล์ที่แนบได้ไม่เกิน 10 MB ไม่จำกัดไฟล์ (สามารถแนบไฟล์หลังออกเลขหนังสือได้ วิธีการแนบไฟล์ ตามข้อ 2)

| เอกสารแ  | เนบ แฟ้มเอกสาร เส้นท    | างเดินของหนังสือ | ผู้ปฏิบัติงาน | หมายเหตุ  |                       |                |          |
|----------|-------------------------|------------------|---------------|-----------|-----------------------|----------------|----------|
| 合 ເທີ່າ  | มเอกสารแนบ 🕞 ติดตั้งโป  | ไรแกรมสแกนเอกสาร |               |           |                       | <b>Q</b> ค้นหา |          |
| ลำดับที่ | ชื่อเอกสาร              | วันที่นำเข้า     | ประเภทไฟล์    | ขนาดไฟล์  | ดูรายละเอียด          | ดาวน์โหลด      | การกระทำ |
| 1        | กำหนดการ งานสัมมนา DG R | 18 ซิ.ค. 2566    | PDF           | 104.74 KB | <ul><li>● ŋ</li></ul> | 🛃 ดาวน์โหลด    | ×        |

#### 5) การบันทึกข้อมูลลงระบบ (ยังไม่ได้ออกเลข)

| < ย้อนกลับ | 🕒 บันทึก |
|------------|----------|
|------------|----------|

ระบบจะแสดงข้อความเตือน "สร้างหนังสือสำเร็จ" คลิกปุ่ม "ตกลง"

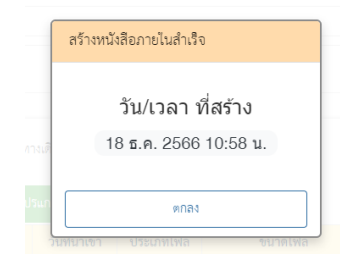

#### 7) เมื่อคลิกปุ่ม "ตกลง" เรียบร้อยแล้ว ระบบจะเข้าสู่หน้าจอ ออกเลขหนังสือ

| <b>บทบาท</b> ธุรการสำนัก(ส่ | b 🔻  | # ออกเอขหยังสือกายใน         |                      |                        |  |
|-----------------------------|------|------------------------------|----------------------|------------------------|--|
| 秴 หน้าแรก                   |      |                              |                      |                        |  |
| 📀 ลงรับหนังสือ              | •    |                              | เรื่อง               | ทดสอบระบบ              |  |
| ้ สร้างหนังสือ              | -    |                              | วันเพื่อร้าง         |                        |  |
| (a) สร้างหนังสือ(จังหวัด)   |      |                              | 8681161 8 IN         | 18 S.M. 2566 11:23     |  |
| # ออกเลขที่หนังสือ          | ÷    | เลขหน่วยงาน เลขจังหวั        | 'n                   |                        |  |
| ⊚ ออกเลชหนังสือ(จังห        | วัด) | สมุดทะเบียน: สมุดทะเบียนส่งห | วังสือ               |                        |  |
| สารองเลข                    | •    | 💿 ใช้เลขเดียวกัน             | 🔘 ต่างเลข            |                        |  |
| 🛱 ติดตามเส้นทางหนังสือ      |      | 💿 เลขตามสมุดท                | ะเบียน 🔿 ใช้เลขสำรอง |                        |  |
| ายงาน                       | •    |                              |                      | i≡ ออกแลง 🚽 ส่งหนังสือ |  |
| รื่องเกินกำหนด              |      |                              |                      |                        |  |

#### 8) การออกเลขหนังสือ(จังหวัด)

| 🇐 ะพ<br>สารบรรณอิเล็กทรอนิกส์                               | -                                                               | +                               | นางสาวตะวันปภัส เปี้ยมคุณลัก<br>สำนักงานประจาณฑันธ์จงหวัดเพจอุ | ษณ์ 🤒 😝 |
|-------------------------------------------------------------|-----------------------------------------------------------------|---------------------------------|----------------------------------------------------------------|---------|
| บทบาท ธุรการสำนัก(ส่ว 👻                                     | # ออกเลขหนังสือภายใน                                            |                                 |                                                                |         |
| <ul> <li>พน้าแรก</li> <li>ลงรับหนังสือ</li> </ul>           | 8.1                                                             |                                 |                                                                |         |
| สร้างหนังสือ                                                | วันที่สร้าง                                                     | พศสอบระบบ<br>18 ธ.ศ. 2566 11:23 |                                                                |         |
| ⊚ สร้างหนังสือ(จังหวัด)<br># ออกเลขที่หนังสือ -             | เลขหน่วยงาน เลขจังหวัด 8.2                                      |                                 |                                                                |         |
| ⊚ ออกเลขหนังสือ(จังหวัด)                                    | สมุดทะเบียน: สมุดทะเบียนส่งหนังสือ                              | 8.3                             |                                                                | •       |
| <ul> <li>สาร้องเลข</li> <li>ติดตามเส้นทางหนังสือ</li> </ul> | 8.4 (๑) ไซ้เลขเดียวกัน () ต่างเ<br>8.5 (๑) เลขตามสมุดทะเบียน () | ลข<br>ใช้เลขสำรอง               |                                                                |         |
| รายงาน                                                      |                                                                 | i = ออกแลง 🚽 ส่งหา              | วังลือ                                                         |         |

- 8.1) แสดงในส่วนของ เรื่อง และวันที่สร้างตามข้อ 1-6
- 8.2) \*\*ควรระวังในส่วนนี้ ต้องการออกเลข "หน่วยงาน" หรือ "จังหวัด"
  - ตัวอย่าง ออกเลข "จังหวัด" ให้เลือกแถบ "เลขจังหวัด"

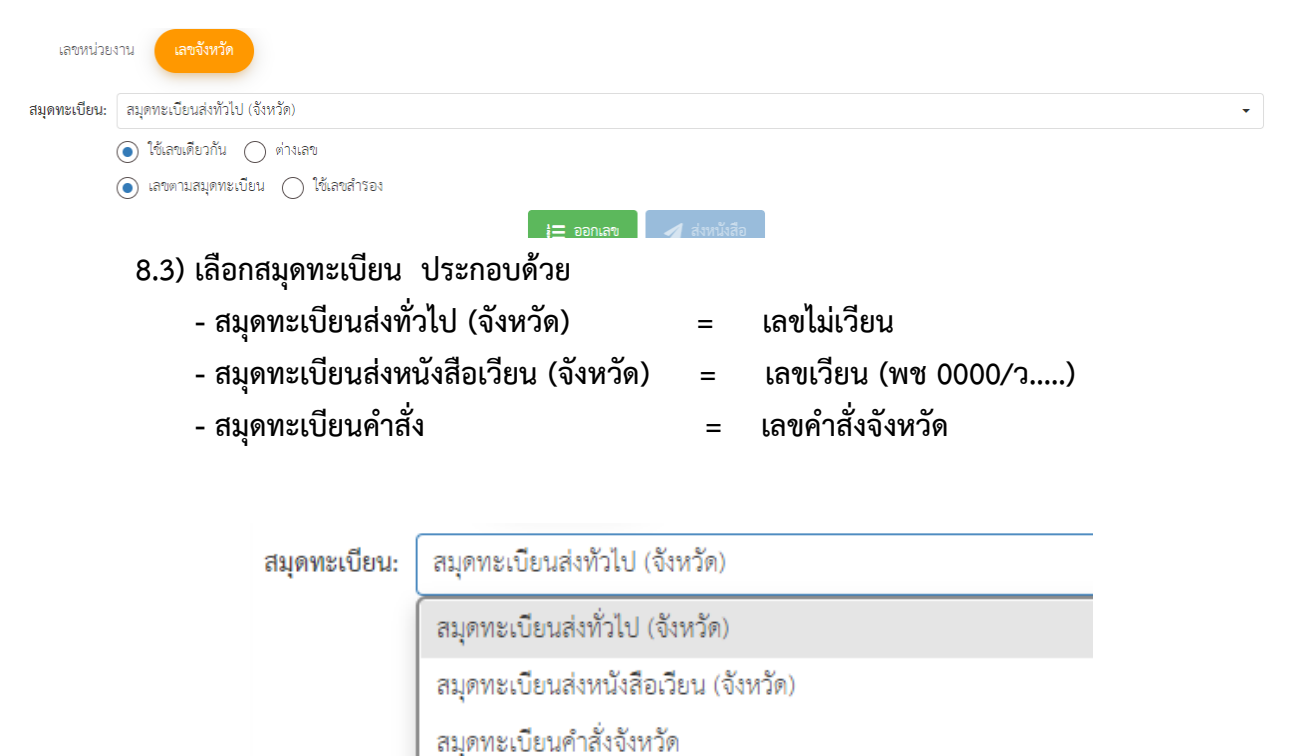

# 8.3.1) การออกเลขหนังสือไม่เวียน ขั้นตอนดังนี้ เลือก "สมุดทะเบียนส่งทั่วไป (จังหวัด)" เลือก "ใช้เลขเดียวกัน" \*\*\*ปุ่ม "ต่างเลข" ไม่ต้องใช้ เลือก "เลขตามสมุด ทะเบียน" คลิกปุ่ม "ออกเลข" เลือก "เลขตามสมุด ทะเบียน" คลิกปุ่ม "ออกเลข" เลขทนในเขา เขาหน่านี้ (จังหวัด) เลขตามสมุด ทะเบียน ออกเลข" เลขหน่านอบที่ (จังหวัด) เลขคนเลยที่ไป (จังหวัด) เลขคนเลยที่ไป (จังหวัด) เลขคนเลยที่ไป (จังหวัด) เลขคนเลยที่ไป (จังหวัด) เลขคนเลยที่ไป (จังหวัด) เลขคนเลยที่ไป (จังหวัด) เลขคนเลยุทธเปียน () ใช้เลขารอ

#### 8.3.2) เมื่อคลิกปุ่มปิดระบบจะแสดงหน้าจอสำหรับส่งหนังสือ ซึ่งจะกล่าวในข้อที่ 2 ขั้นตอน

#### การส่งหนังสือ

| ผลการค้น | หาจากสมุดทะเบียน                                                                                                |                              |                           |                                             |                   |              |                               |
|----------|----------------------------------------------------------------------------------------------------|------------------------------|---------------------------|---------------------------------------------|-------------------|--------------|-------------------------------|
| ลำดับที่ |                                                                                                    | รายการ                       |                           | ประเภทสมุด<br>ทะเบียน                       | เลขทะเบียน<br>ส่ง | สถานะหนังสือ | ดำเนินการ                     |
| 1        | <b>เลขที่หนังสือ</b> พข 0001/370<br>ชั้ <b>นความเร็ว</b> ปกติ<br><b>เรื่อง</b> ทดลอบเลขเวียนจังหวัด             | <b>ลงวันที่</b> 18 ธ.ค. 2566 | <b>ถึง</b> ทุกส่วนราชการ. | สมุดทะเบียนส่ง<br>หนังสือเวียน<br>(จังหวัด) | 70                | ลงสมุดส่ง    | 0                             |
| 2        | <b>เลขที่หนังสือ</b> พช 0001/69<br>ชั้ <b>นความเร็ว</b> ปกติ<br><b>เรื่อง</b> พดสอบออกเลขเวียน (ใช้เลขเดียวกัน) | <b>ลงวันที่</b> 18 ธ.ค. 2566 | <b>ถึง</b> ทุกส่วนราชการ. | สมุดทะเบียนส่ง<br>หนังสือเวียน<br>(จังหวัด) | 69                | ลงสมุดส่ง    | 0                             |
| 3        | <b>เลขที่หนังสือ</b> พช 0001/1<br>ชั้ <b>นความเร็ว</b> ปกติ<br><b>เรื่อง</b> ทดสอบเลขเวียน (ใช้เลขเดียวกัน)     | <b>ลงวันที่</b> 18 ธ.ค. 2566 | <b>ถึง</b> ทุกส่วนราชการ. | สมุดทะเบียนส่ง<br>หนังสือ                   | 1                 | ลงสมุดส่ง    | 0                             |
| 4        | <b>เลขที่หนังสือ</b> พช 0001/25<br>ชั้ <b>นความเร็ว</b> ปกติ<br><b>เรื่อง</b> ทกสอบระบบเลขทั่วไป (ต่างเลข)      | <b>ลงวันที่</b> 18 ธ.ค. 2566 | <b>ถึง</b> ทุกส่วนราชการ. | สมุดทะเบียนส่ง<br>ทั่วไป (จังหวัด)          | 25                | ลงสมุดส่ง    | 0                             |
| 5        | <b>เลขที่หนังสือ</b> พข 0001/24<br>ขั้ <b>นความเร็ว</b> ปกติ<br>เรื่อง ทดลอบระบบ                                | <b>ลงวันที่</b> 18 ธ.ค. 2566 | <b>ถึง</b> ทุกส่วนราชการ. | สมุดทะเบียนส่ง<br>ทั่วไป (จังหวัด)          | 24                | ลงสมุดส่ง    | 0                             |
| б        | <b>เลขที่หนังสือ</b> พช 0001/68<br>ชั้ <b>นความเร็ว</b> ปกติ<br><b>เรื่อง</b> ทดลอบระบบ                         | <b>ลงวันที่</b> 18 ธ.ค. 2566 | ถึง ทุกส่วนราชการ.        | สมุดทะเบียนส่ง<br>หนังสือเวียน<br>(จังหวัด) | 68                | ลงสมุดส่ง    | <ul><li>●</li><li>○</li></ul> |

| 8.3.3) การออกเลขหนังสือเวียน ขั้นตอนดังนี้<br>- เลือก "สมุดทะเบียนส่งหนังสือเวียน (จังหวัด)"<br>- เลือก "ใช้เลขเดียวกัน" ***ปุ่ม "ต่างเลข" ไม่ต้องใช้<br>- เลือก "เลขตามสมุด ทะเบียน" คลิกปุ่ม "ออกเลข" |                                |
|----------------------------------------------------------------------------------------------------|--------------------------------|
| เลขหน่วยงาน เลขจังหวัด                                                                                                    | สำเร็จ                         |
| สมุดทะเบียน: สมุดทะเบียนส่งหนังสือเวียน (จังหวัด)                                                                                                    | ได้รับเลขทะเบียนส่ง: <b>70</b> |
| <ul> <li>โช้เลขเดียวกัน</li></ul>                                                                                                    | ปิด                            |

8.3.4) เมื่อคลิกปุ่มปิดระบบจะแสดงหน้าจอสำหรับส่งหนังสือ <mark>ซึ่งจะกล่าวในข้อที่ 3 ขั้นตอน</mark>

#### การส่งหนังสือ

| ผลการค้นห | าจากสมุดทะเบียน                                                                                                 |                              |                           |                                             |                   |              |           |
|-----------|----------------------------------------------------------------------------------------------------|------------------------------|---------------------------|---------------------------------------------|-------------------|--------------|-----------|
| ลำดับที่  |                                                                                                    | รายการ                       |                           | ประเภทสมุด<br>ทะเบียน                       | เลขทะเบียน<br>ส่ง | สถานะหนังสือ | ดำเนินการ |
| 1         | <b>เลขที่หนังสือ</b> พช 0001/370<br>ช <b>ั้นความเร็ว</b> ปกติ<br><b>เรื่อง</b> ทดสอบเลขเวียนจังหวัด             | <b>ลงวันที่</b> 18 ธ.ค. 2566 | ถึง ทุกส่วนราชการ.        | สมุดทะเบียนส่ง<br>หนังสือเวียน<br>(จังหวัด) | 70                | ลงสมุดส่ง    | 0         |
| 2         | <b>เลขที่หนังสือ</b> พช 0001/69<br>ชั้ <b>นความเร็ว</b> ปกติ<br><b>เรื่อง</b> ทดสอบออกเลขเวียน (ใช้เลขเดียวกัน) | <b>ลงวันที่</b> 18 ธ.ค. 2566 | <b>ถึง</b> ทุกส่วนราชการ. | สมุดทะเบียนส่ง<br>หนังสือเวียน<br>(จังหวัด) | 69                | ลงสมุดส่ง    | 0         |
| 3         | <b>เลขที่หนังสือ</b> พช 0001/1<br>ช <b>ั้นความเร็ว</b> ปกติ<br><b>เรื่อง</b> ทดสอบเลขเวียน (ใช้เลขเดียวกัน)     | <b>ลงวันที่</b> 18 ธ.ค. 2566 | <b>ถึง</b> ทุกส่วนราชการ. | สมุดทะเบียนส่ง<br>หนังสือ                   | 1                 | ลงสมุดส่ง    | 0         |

<u>หมายเหตุ</u> "เงื่อนไขการออกเลข" กรณีหน่วยงานออกเลขหนังสือฉบับก่อนหน้า แล้วไม่ได้ แนบเอกสารไว้ในระบบ จะไม่สามารถออกเลขถัดไปได้ ระบบจะมีการแจ้งเตือนข้อความว่า "กรุณาแนบเอกสารของหนังสือ"

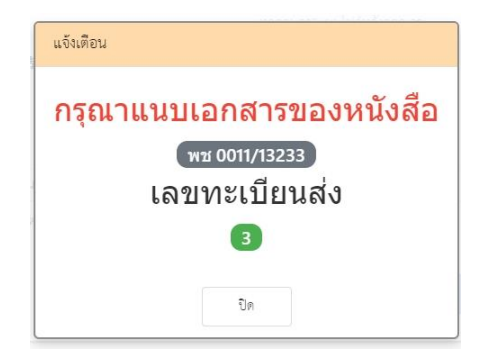

#### 2. ขั้นตอนการแนบไฟล์

- 1) คลิกที่แถบเมนู "สร้างหนังสือ(จังหวัด)"
  - ระบบแสดงสถานะหนังสือ "รอออกเลข"

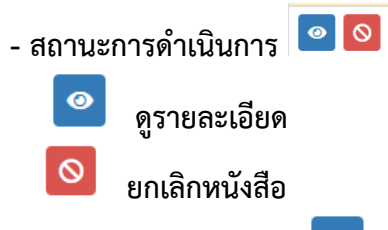

#### 2) ขั้นการแนบไฟล์ คลิกที่ปุ่ม 🔎

| ผลการค้นง | <sup>เ</sup> กจากสมุดทะเบียน                                                                           |                              |                                       |                           |                   |              |           |
|-----------|----------------------------------------------------------------------------------------------------|------------------------------|---------------------------------------|---------------------------|-------------------|--------------|-----------|
| ลำดับที่  |                                                                                                    | รายการ                       |                                       | ประเภทสมุด<br>ทะเบียน     | เลขทะเบียน<br>ส่ง | สถานะหนังสือ | ดำเนินการ |
| 1         | <b>เลขที่หนังสือ</b> พช 0011/ <b>new</b><br>ชั้ <b>นความเร็ว</b> ปกติ<br><b>เรื่อง</b> ทดสอบการแนบไฟล์ | <b>ลงวันที่</b> 18 ซ.ค. 2566 | <b>ถึง</b> ทุกส่วนราชการทุกส่วนราชการ | -                         | -                 | รอออกเลข     | 0         |
| 2         | <b>เลขที่หนังสือ</b> พช 0011/2<br>ชั้ <b>นความเร็ว</b> ปกติ<br><b>เรื่อง</b> ทดสอบการแนบไฟล์           | <b>ลงวันที่</b> 18 ธ.ค. 2566 | <b>ถึง</b> ทุกส่วนราชการ.             | สมุดทะเบียนส่ง<br>หนังสือ | 2                 | ลงสมุดส่ง    | 0         |

#### 3) เลือกแถบ "เอกสารแนบ" และ คลิกปุ่ม "เพิ่มเอกสารแนบ"

|            | S COLL S S COLLECT LES COLLECT |                         |                                    |                                                                       | Q ค้นหา                                                                 |                                                                                   |
|------------|--------------------------------|-------------------------|------------------------------------|-----------------------------------------------------------------------|-------------------------------------------------------------------------|-----------------------------------------------------------------------------------|
| ชื่อเอกสาร | วันที่นำเข้า                   | ประเภทไฟล์              | ขนาดไฟล์                           | ดูรายละเอียด                                                          | ดาวน์โหลด                                                               | การกระทำ                                                                          |
|            |                                |                         | ไม่มีข้อมูล                        |                                                                       |                                                                         |                                                                                   |
|            | ชื่อเอกสาร                     | ชื่อเอกสาร วันที่นำเข้า | ชื่อเอกสาร วันที่นำเข้า ประเภทไฟล์ | <del>ชื่อเอกสาร วันที่นำเข้า ประเภทไฟล์ ขนาดไฟล์</del><br>ไม่มีข้อมูล | ชื่อเอกสาร วันที่นำเข้า ประเภทไฟล์ ขนาดไฟล์ ดูรายละเอียด<br>ไม่มีข้อมูล | ชื่อเอกสาร วันที่นำเข้า ประเภทไฟล์ ขนาดไฟล์ ดูรายละเอียด ดาวน์โหลด<br>ไม่มีข้อมูล |

4) คลิกปุ่ม "เลือกไฟล์" <mark>(ไม่เกิน 10 MB)</mark> เมื่อเลือกไฟล์แล้ว ให้คลิกปุ่ม "อัพโหลดไฟล์" <mark>สามารถเพิ่มไฟล์ได้</mark> ไม่จำกัด

| เพิ่มเอกสารแนบ       | ×                                                |
|----------------------|--------------------------------------------------|
| เอกสารแหบ สแกนเอกสาร |                                                  |
| <b>_1</b> เสือกไฟส์  |                                                  |
| ไม่มีรายการไฟล์      |                                                  |
|                      |                                                  |
|                      |                                                  |
|                      | ขนาดไฟล์ทั้งหมด: 0 B<br>สามารถสับได้ไปเชิม 10 MB |

#### 5) ระบบจะแสดงข้อความ "อัพโหลดสำเร็จ"

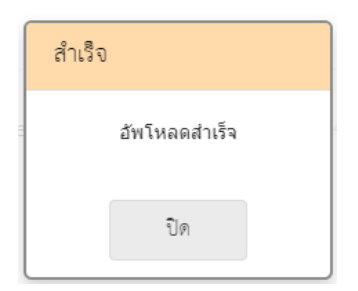

 ระบบจะแสดงลิสต์รายการเอกสารที่แนบทั้งหมด หากไม่ต้องการแนบเอกสารเพิ่ม ให้คลิกที่ปุ่ม "กากบาท" เพื่อปิดหน้าจอ

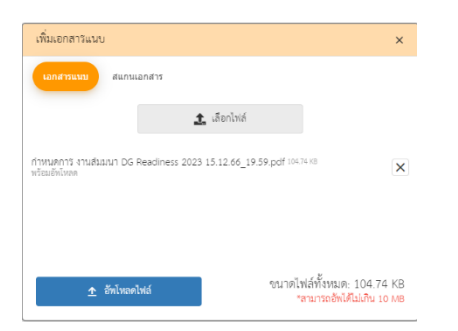

#### 7) ระบบจะแสดงรายการไฟล์เอกสารแนบ

| ลำดับที | ชื่อเอกสาร              | วันที่นำเข้า | ประเภทไฟล์ | ขนาดไฟล์  | ดูรายละเอียด | ดาวน์โหลด   | การกระท่ |
|---------|-------------------------|--------------|------------|-----------|--------------|-------------|----------|
| 1       | กำหนดการ งานสัมมนา DG R | 18 ซ.ค. 2566 | PDF        | 104.74 KB | • ଜ୍         | 🛃 ดาวน์โหลด | ×        |

8) คลิกปุ่ม "ส่งหนังสือ" วิธีการตามรายละเอียดข้อ 3

#### 3. ขั้นตอนการส่งหนังสือ

#### 1) หน่วยงาน หมายถึงหน่วยงานอื่นๆ ภายนอกจังหวัด

| งุ่มหน่วยงานที่ต้องการส่ง                         |                    |             |
|---------------------------------------------------|--------------------|-------------|
| <b>រ</b> េរន៍                                     |                    |             |
| น่วยงาน                                           |                    |             |
|                                                   | <b>7</b>           |             |
| Q Search                                          | เลอก 0 รายการ      | Q Search    |
| หัวหน้าสำนักงานรัฐมนตรี กระทรวงมหาดไทย สร.มท.     | เลือกทุกรายการ     | ไม่มีช้อมูล |
| รมช.มพ.(มพ.4)                                     | เลือกกลับ 0 รายการ |             |
| กระทรวงมหาดไทย (สารบรรณกลาง)                      | เลือกกลับทุกรายการ |             |
| สำนักบริหารยทธศาสตร์กลุ่มจังหวัดภาคกลางตอบบบ (พระ |                    |             |

#### 2) หน่วยงานภายใต้ หมายถึง หน่วยงานภายในจังหวัดเพชรบูรณ์

| มยงานภายใต้                                     |                         |                                |
|-------------------------------------------------|-------------------------|--------------------------------|
| Q Search                                        | เลือก 0 รายการ          | Q Search                       |
| สำนักงานจังหวัดเพชรบูรณ์ (สารบรรณกลาง)          | เลือกทุกรายการ          | 🗸 สำนักงานคลังจังหวัดเพชรบูรณ์ |
| องค์การบริหารส่วนตำบลวังใหญ่จังหวัดเพชรบูรณ์    | เลือกกลับ 1 รายการ      |                                |
| องค์การบริหารส่วนตำบลพุเตยจังหวัดเพชรบูรณ์      | เลือกกลับทุกรายการ      |                                |
| องค์การบริหารส่วนตำบลโคกปรง                     |                         |                                |
| องค์การบริหารส่วนตำบลขับสมบูรณ์จังหวัดเพชรบูรณ์ |                         |                                |
| สถานะการส่งหนังสือ                              | ส่งถึง - ไม่ส่งสับอาร์ม |                                |

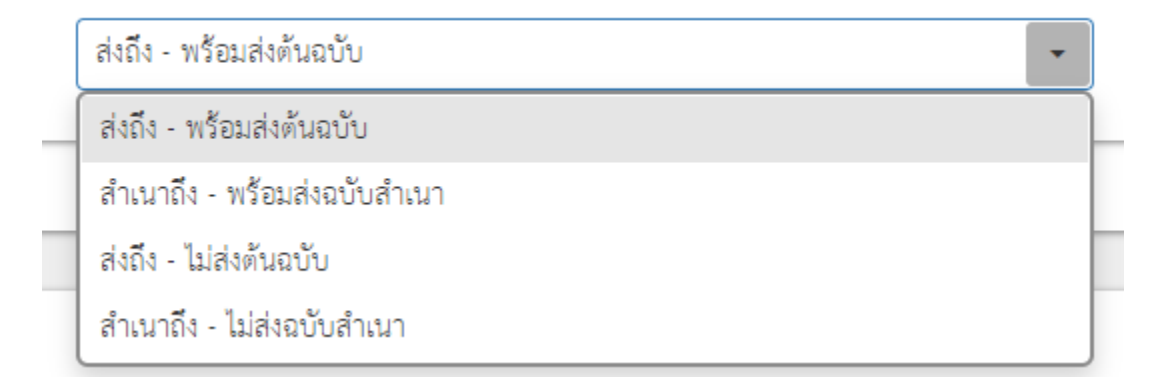

#### 4) คลิกปุ่ม "ลงสมุดส่ง"

| คำสั่งการ/คำเสนอ                                    |                      |  |  |  |  |  |  |  |  |
|-----------------------------------------------------|----------------------|--|--|--|--|--|--|--|--|
| ตอบกลับภายใน (วัน):                                 | 0                    |  |  |  |  |  |  |  |  |
| คำสั่งการ/คำเสนอ:                                   | กรุณาเลือกคำสั่งการ  |  |  |  |  |  |  |  |  |
| รายละเอียดคำสั่งการ:                                |                      |  |  |  |  |  |  |  |  |
| ผู้สั่งการ/ผู้เสนอ:                                 | วันที่: 18 ธ.ค. 2566 |  |  |  |  |  |  |  |  |
| ต้องการใส่ Digital Signature 🔍 ลงสมุคส่ง 🗲 ย้อนกลับ |                      |  |  |  |  |  |  |  |  |
|                                                     |                      |  |  |  |  |  |  |  |  |

#### 5) ระบบจะแสดงหน้าจอ "ส่งเอกสารสำเร็จ" คลิกปุ่มปิด

|  |                                                                                           |                              | ลงวันที่: *        |                                             |  |  |  |  |  |
|--|-------------------------------------------------------------------------------------------|------------------------------|--------------------|---------------------------------------------|--|--|--|--|--|
|  |                                                                                           | สำเว็จ                       |                    |                                             |  |  |  |  |  |
|  |                                                                                           |                              | เรื่อง:            |                                             |  |  |  |  |  |
|  |                                                                                           | สงเอกสารสำเร็จ               |                    |                                             |  |  |  |  |  |
|  |                                                                                           | ปิด                          |                    |                                             |  |  |  |  |  |
|  |                                                                                           | ~                            |                    |                                             |  |  |  |  |  |
|  | หาจากสมุดทะเบียน                                                                          |                              |                    |                                             |  |  |  |  |  |
|  |                                                                                           |                              |                    |                                             |  |  |  |  |  |
|  | <b>เลขที่หนังสือ</b> พช 0001/271<br>ช <b>ั้นความเร็ว</b> ปกติ<br>เรื่อง ทดสอบเลขเวียนระบบ | <b>ลงวันที่</b> 18 ธ.ค. 2566 | ถึง ทุกส่วนราชการ. | สมุดทะเบียนส่ง<br>หนังสือเวียน<br>(จังหวัด) |  |  |  |  |  |

#### เมื่อคลิกปุ่ม "ปิด" ระบบจะแสดงหน้าจอทะเบียนหนังสือส่งทั้งหมดของหน่วยงาน

ผลการค้นหาจากสมุดทะเบียน

| ลำดับที่ |                                                                                                    | รายการ                       |                           | ประเภทสมุด<br>ทะเบียน                       | เลขทะเบียน<br>ส่ง | สถานะหนังสือ | ดำเนินการ |
|----------|----------------------------------------------------------------------------------------------------|------------------------------|---------------------------|---------------------------------------------|-------------------|--------------|-----------|
| 1        | <b>เลขที่หนังสือ</b> พช 0001/371<br>ชั้ <b>นความเร็ว</b> ปกติ<br><b>เรื่อง</b> ทดสอบเลขเวียนระบบ                | <b>ลงวันที่</b> 18 ซ.ค. 2566 | <b>ถึง</b> ทุกส่วนราชการ. | สมุดทะเบียนส่ง<br>หนังสือเวียน<br>(จังหวัด) | 71                | ลงสมุดส่ง    | 0         |
| 2        | <b>เลขที่หนังสือ</b> พช 0001/370<br>ชั้ <b>นความเร็ว</b> ปกติ<br><b>เรื่อง</b> ทดลอบเลขเวียนจังหวัด             | <b>ลงวันที่</b> 18 ธ.ค. 2566 | <b>ถึง</b> ทุกส่วนราชการ. | สมุดทะเบียนส่ง<br>หนังสือเวียน<br>(จังหวัด) | 70                | ลงสมุดส่ง    | 0         |
| 3        | <b>เลขที่หนังสือ</b> พช 0001/69<br>ชั้ <b>นความเร็ว</b> ปกติ<br><b>เรื่อง</b> ทดสอบออกเลขเวียน (ใช้เลขเดียวกัน) | <b>ลงวันที่</b> 18 ธ.ค. 2566 | <b>ถึง</b> ทุกส่วนราชการ. | สมุดทะเบียนล่ง<br>หนังสือเวียน<br>(จังหวัด) | 69                | ลงสมุดส่ง    | 0         |
| 4        | <b>เลขที่หนังสือ</b> พช 0001/1<br>ชั้ <b>นความเร็ว</b> ปกติ<br><b>เรื่อง</b> ทดสอบเลขเวียน (ใช้เลขเดียวกัน)     | <b>ลงวันที่</b> 18 ธ.ค. 2566 | <b>ถึง</b> ทุกส่วนราชการ. | สมุดทะเบียนส่ง<br>หนังสือ                   | 1                 | ลงสมุดส่ง    | 0         |
| 5        | <b>เลขที่หนังสือ</b> พช 0001/25<br>ชั้ <b>นความเร็ว</b> ปกติ<br><b>เรื่อง</b> ทกลอบระบบเลขทั่วไป (ต่างเลข)      | <b>ลงวันที่</b> 18 ธ.ค. 2566 | ถึง ทุกส่วนราชการ.        | สมุดทะเบียนส่ง<br>ทั่วไป (จังหวัด)          | 25                | ลงสมุดส่ง    | 0         |
| 6        | เลขที่หนังสือ พบ 0001/24<br>ขั้นความเร็ว ปกติ<br>เรื่อง ทดลอบระบบ                                               | <b>ลงวันที่</b> 18 ธ.ค. 2566 | ถึง ทุกส่วนราชการ.        | สมุดทะเบียนส่ง<br>ทั่วไป (จังหวัด)          | 24                | ลงสมุดส่ง    | 0         |
| 7        | <b>เลขที่หนังสือ</b> พข 0001/68<br>ขั้นความเร็ว ปกติ<br>เรื่อง ทดลอบระบบ                                        | <b>ลงวันที่</b> 18 ธ.ค. 2566 | <b>ถึง</b> ทุกส่วนราชการ. | สมุดทะเบียนส่ง<br>หนังสือเวียน<br>(จังหวัด) | 68                | ลงสมุดส่ง    | 0         |

#### 4. การออกเลขคำสั่งจังหวัด

 ประเภทหนังสือเป็น "หนังสือสั่งการ/คำสั่ง" และกรอกข้อมูลให้ครบถ้วนเหมือนขั้นตอนการสร้างหนังสือ ภายนอก

| + สร้างหนังสือภายใน                        |                                       |   |                    |                                                 |     |         |
|--------------------------------------------|---------------------------------------|---|--------------------|-------------------------------------------------|-----|---------|
| ประเภทหนังสือ:                             | หนังสือสังการ/คำสัง                   | • | การดำเนินการ:      | 🔵 สิ้นสุดการดำเนินการ 💿 อยู่ระหว่างการดำเนินการ |     |         |
| เลขที่หนังสือ: *                           | พช 0001/                              | - | หนังสือลงวันที่: * | 18 S.M. 2566                                    |     |         |
| ขั้นความลับ:                               | ปกติ                                  | - | ชั้นความเร็ว:      | ปกติ                                            |     | •       |
| จาก (ชื่อหน่วยงาน): *                      | สำนักงานประชาสัมพันธ์จังหวัดเพชรบูรณ์ |   |                    |                                                 | ⊗ - | +       |
| ถึง (ชื่อหน่วยงาน): *                      | ทุกส่วนราชการ. 🗶                      |   |                    |                                                 |     |         |
| เรื่อง: *                                  | ทดสอบการออกเลขคำสั่ง                  |   |                    |                                                 |     |         |
| a                                          |                                       |   |                    |                                                 |     |         |
| เวยน (บุคคลหรอขอตาแหนง):<br>เอกสารอ้างกึ่ง |                                       |   |                    |                                                 |     |         |
|                                            |                                       |   |                    |                                                 | +   | - เพิ่ม |

2) สามารถแนบไฟล์เอกสารคำสั่ง ได้เหมือนขั้นตอนสร้างหนังสือภายนอก เมื่อเสร็จแล้วคลิกปุ่ม "บันทึก"

| 📤 เพิ่มเอก | สารแนบ 🜍 ติดตั | ังโปรแกรมสแกนเอกส | ทร         |             |              | Q คืนหา   |          |
|------------|----------------|-------------------|------------|-------------|--------------|-----------|----------|
| ำดับที่    | ชื่อเอกสาร     | วันที่นำเข้า      | ประเภทไฟล์ | ขนาดไฟล์    | ดูรายละเอียด | ดาวน์โหลด | การกระทำ |
|            |                |                   |            |             |              |           |          |
|            |                |                   |            | ไม่มีข้อมูล |              |           |          |
|            |                |                   |            |             |              |           |          |
|            |                |                   |            |             |              |           |          |

- 3) ระบบจะแสดงหน้าจอสำหรับการออกเลข
  - 3.1) เลือกแถบ "จังหวัด"
  - 3.2) เลือกสมุดทะเบียน : "สมุดทะเบียนคำสังจังหวัด"
  - 3.3) เลือก "ใช้เลขเดียวกัน"
  - 3.4) เลือก "เลขตามสมุดทะเบียน"
  - 3.5) คลิกปุ่ม "ออกเลข"

| <b>#</b> ออกเลขหนังสือภายใน                                              |                                             |          |
|--------------------------------------------------------------------------|---------------------------------------------|----------|
| เรื่อง                                                                   | พดสอบการออกเลขคำสังจังหวัด โดย สนง.เกษตตรแล | ะะสหกรณ์ |
| วันที่สร้าง                                                              | 18 S.M. 2566 13:11                          |          |
| เลขหน่วยงาน เลขจังหวัด 3.1)<br>สมุดพะเบียน: สมุดทะเบียนกำลังจังหวัด 3.2) |                                             |          |
| 3.3) ( ใช้เลขเคียวกัน                                                    | 3.5)<br>j⊟ ออกเลซ 🖌 ส่งหนังสือ              |          |

#### 4) ระบบแสดงข้อความแจ้งว่าออกเลขสำเร็จ

| ได้รับเลขทะเบียนส่ง: 2<br>ปิด<br>[≡ ออกเสอ ズ ส่งหนังสือ | สำเร็จ          |          |  |
|---------------------------------------------------------|-----------------|----------|--|
| ปิด<br>i≡ ออกเลข 📈 ส่งหนังสือ                           | ได้รับเลขทะเบีย | านส่ง: 2 |  |
|                                                         | ปิด             |          |  |
|                                                         |                 |          |  |

5) ระบบแสดงหน้าจอการออกเลขทะเบียน ซึ่งประเภทสมุดทะเบียนแสดงเป็น "สมุดทะเบียนคำสั่งจังหวัด"

| สร้างหนังสือ 🗸                                                      | + เพิ่ม Q ดับหา ⊗ ส้างข้อมูล |                                                                                                    |                                                    |                           |                              |                   |                           |         |  |  |  |
|---------------------------------------------------------------------|------------------------------|----------------------------------------------------------------------------------------------------|----------------------------------------------------|---------------------------|------------------------------|-------------------|---------------------------|---------|--|--|--|
| <ul> <li>สร้างหนังสือ(จังหวัด)</li> <li>ออกเลขที่หนังสือ</li> </ul> | ผลการคัน<br>ลำดับที่         | หาจากสมุดทะเบียน                                                                                               | รายการ                                             |                           | ประเภทสมุด<br>ทะเบียน        | เลขทะเบียน<br>ส่ง | สถานะหนังสือ              | ดำเนินก |  |  |  |
| <ul> <li>ออกเลขหนังสือ(จังหวัต)</li> <li>สำรองเลข</li> </ul>        | 1                            | <b>เลขที่หนังสือ</b> พช 0006/2<br><b>ขั้นความเร็ว</b> ปกติ<br><b>เรื่อง</b> ทดลอบการออกเลขคำสั่งจังหวัด โดย สง | <b>ลงวันที่</b> 18 ธ.ค. 2566<br>มง.เกษตตรและสหกรณ์ | ถึง ทุกส่วนราชการ.        | สมุดทะเบียนคำสั่ง<br>จังหวัด | 2                 | ลงสมุดส่ง                 | 0       |  |  |  |
| <ul> <li>ดิตตามเส้นทางหนังสือ</li> <li>เยงาน</li> </ul>             | 2                            | เลขที่หนังสือ 001 <sup>กองง</sup><br>ขั้นความเร็ว ปกติ<br>เรื่อง ทดลองระบบ                                     | <b>ลงวันที่</b> 18 ซ.ค. 2566                       | <b>ถึง</b> สำนักงานเกษตรี |                              | -                 | ' ຈີອອອກເສ <sub>ີ</sub> ນ | 0       |  |  |  |

6) นำเลขทะเบียนคำสั่งที่ได้ไปลงในเอกสารคำสั่งจังหวัด เช่น "เลขทะเบียนคำสั่ง" เลขที่ 2

|        | คำสั่งจังหวัดเพชรบูรณ์<br>ที่ ๒/๒๕๖๗ |  |
|--------|--------------------------------------|--|
| เรื่อง |                                      |  |